## No.M-000011

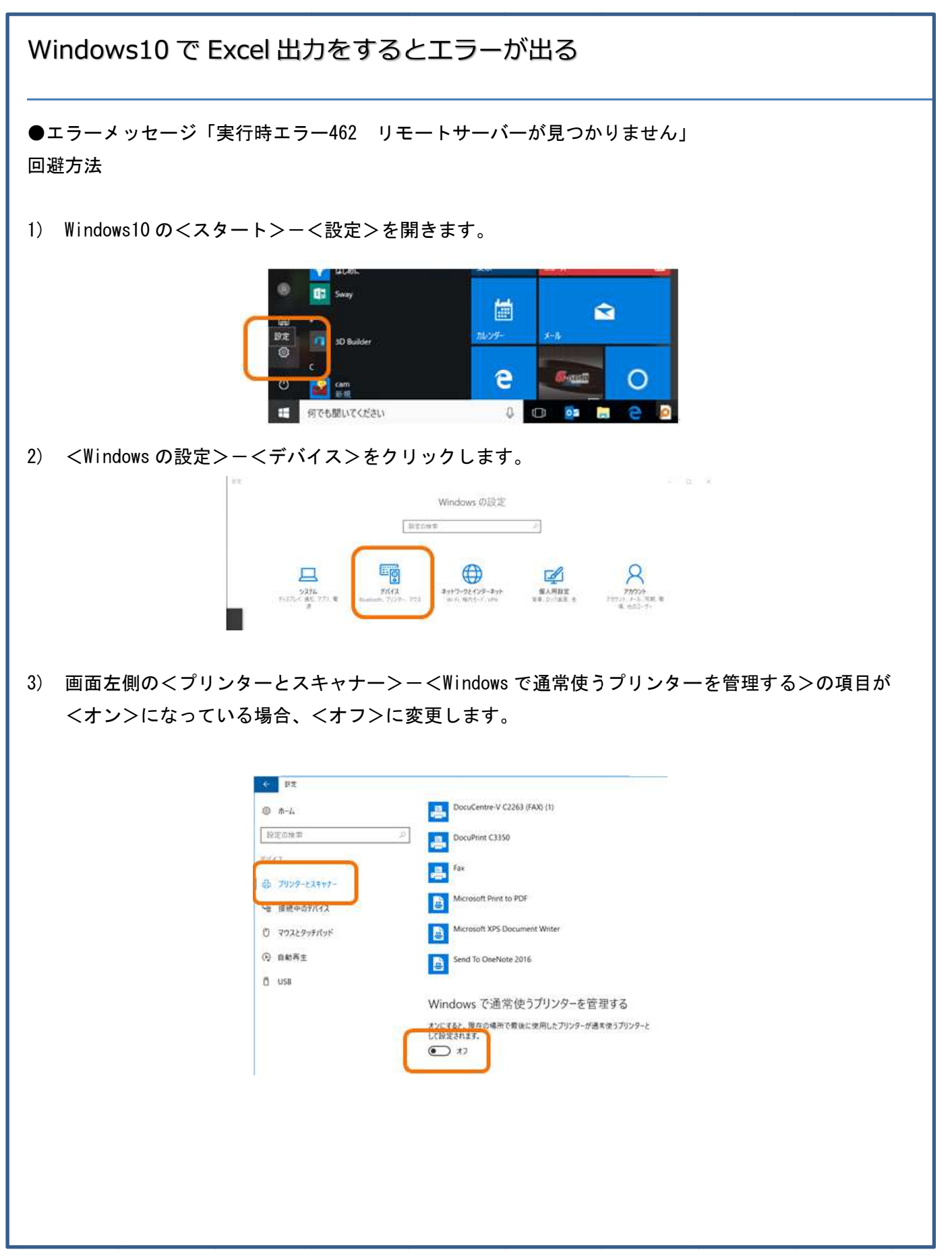

| ●エラーメッセージ「エラーが発生したため、Excel が正常に機能できなくなりました。Excelwo 終了<br>する必要があります。」                                                    |
|----------------------------------------------------------------------------------------------------|
| Microsoft Excel X                                                                                                    |
| 申し訳ございません。エラーが発生したため、Excel が正常に機能できなくなりました。Excel を終了する必要があります。<br>今すぐ修復しますか?<br>今すぐ修復 ヘリレプ 終了                           |
| ●エラーメッセージ「他のアプリケーションがサーバーを使用しているため、この操作を完了できませ                                                                          |
| ん。操作を続けるには「切り替え」ボタンを選択して、他のアプリケーションを終了させてください。」                                                                         |
| MJEstPrt   他の773%ケーバーを使用しているため、この操作を<br>完了できません。操作を紹子るには、切り替えしまがを選<br>択して、他のアクリケールンを除了させてください。   切り替え(S)再試行(R) キャンセル(C) |
| ●エラーメッセージ「実行時エラー91 オプジェクト変数または With ブロック変数が設定されていま                                                                      |
| せん。」                                                                                                    |
| MJEstPrt ×<br>案行時エラ-'91':<br>オブ`ジェクド変数または With ブロッ2変数が設定されていません。<br>OK                                                  |

回避方法

- 1) デスクトップの見積積算のショートカットを右クリックして、互換性タブを開きます。
- 2) <互換モードでこのプログラムを実行する>の下にある<WindowsXP(ServicePack3)>の項目を <Windows8>に変更し、<OK>をクリックします。

|                                                                                                    |         | 2018 見機機算のノロハテイ X                                                                                               |
|----------------------------------------------------------------------------------------------------|---------|----------------------------------------------------------------------------------------------------|
| き ショートカット 互換性 セキュリティ 詳細 以前の                                                                                                    | のバージョン  | 全般 ショートカット 互換性 セキュリティ 詳細 以前のパージョン                                                                               |
| )プログラムがこのパージョンの Windows で正しく動作しない場<br>・ラブルシューティング ツールを実行してください。<br>互換性のトラブルシューティング ツールの実行                                                                                                    | 8合は、互換性 | このブログ5ムがこのバージョンの Windows で正しく動作しない場合は、互換性<br>のトラブルシューティング ツールを実行してください。<br>互換性のトラブルシューティング ツールの実行               |
| RITURATE DI CARLE DI LA CARLE                                                                                                    |         | 互換性の設定を手動で選択する方法                                                                                                |
| 1 英格モードでこのプログラムを実行する:                                                                                                    |         | 互換モート                                                                                                    |
| Windows XP (Service Pack 3)                                                                                                    |         |                                                                                                    |
| Windows 95<br>Windows 95 / Windows Me<br>Windows XP (Service Pack 2)<br>Windows XP (Service Pack 3)<br>Windows Vista (Service Pack 1)<br>Windows Vista (Service Pack 2)<br>Windows 7<br>Windows 7<br>Mindows 8<br>高 DPI 設定では画面のスケーリングを無効にする<br>管理者としてこのプログラムを実行する |         | 設定<br>Dカラーモードを制限する<br>8 ビット (256) カラー<br>G40 x 480 の解象度で実行する<br>高 DP1 設定では画面のスケーリングを無効にする<br>管理者としてこのプログラムを実行する |
| ♥すべてのユーザーの設定を変更                                                                                                    |         | ●すべてのユーザーの設定を変更                                                                                                 |
| OK キャンセル                                                                                                    | 適用(A)   | OK キャンセル 適用(A)                                                                                                  |
|                                                                                                    |         |                                                                                                    |
|                                                                                                    |         |                                                                                                    |